## Kunden zur Adressprüfung exportieren | Arbeitsablauf

## Schritt für Schritt

Die Deutsche Post AG bietet eine Adressprüfung als Service an (mit weiteren Kosten verbunden). Dafür müssen (alle) Adressen aus AMPAREX exportiert, zur Prüfung verschickt und nach der Prüfung der Post als Abgleich wieder importiert werden.

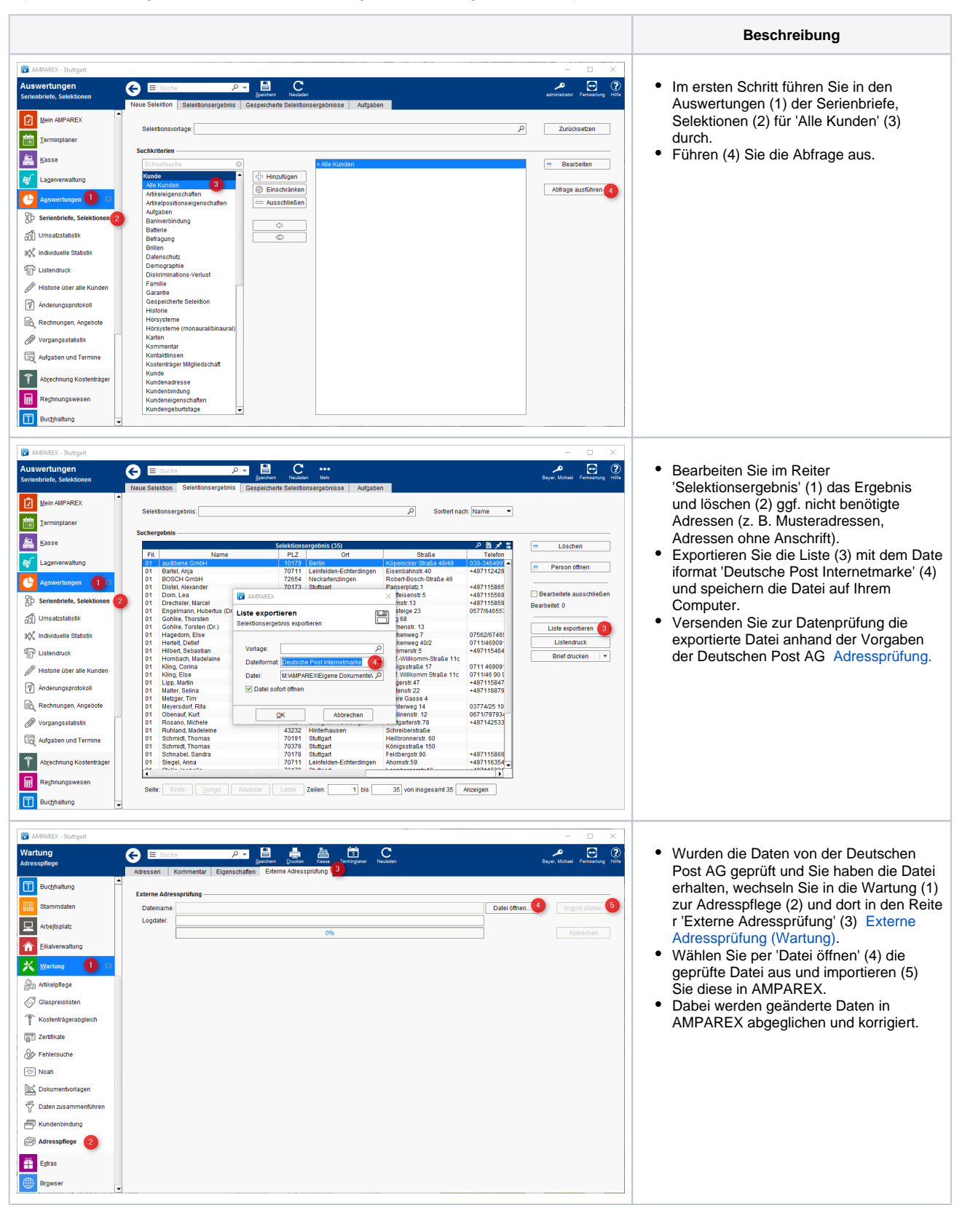